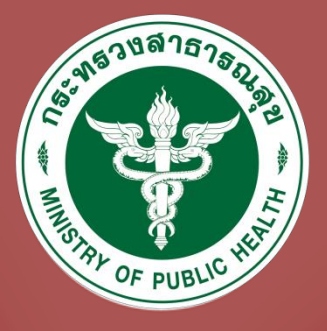

# **ขอขึ้นทะเบียนเพื่อรับใบอนุญาต**

เป็นผู้ประกอบโรคศิลปะ

(สำหรับผู้สอบผ่านเท่านั้น)

## ผ่านทางเว็บไซต์ **Biz portal**

### ขั้นตอนขอขึ้นทะเบียนเพื่อรับใบอนุญาตเป็นผู้ประกอบโรคศิลปะ ผ่านทางเว็บไซต์ BIZPORTAL (สำหรับผู้สอบผ่านเท่านั้น)

#### 1. เข้าสู่เว็บไซต์ <u>https://bizportal.go.th/</u>

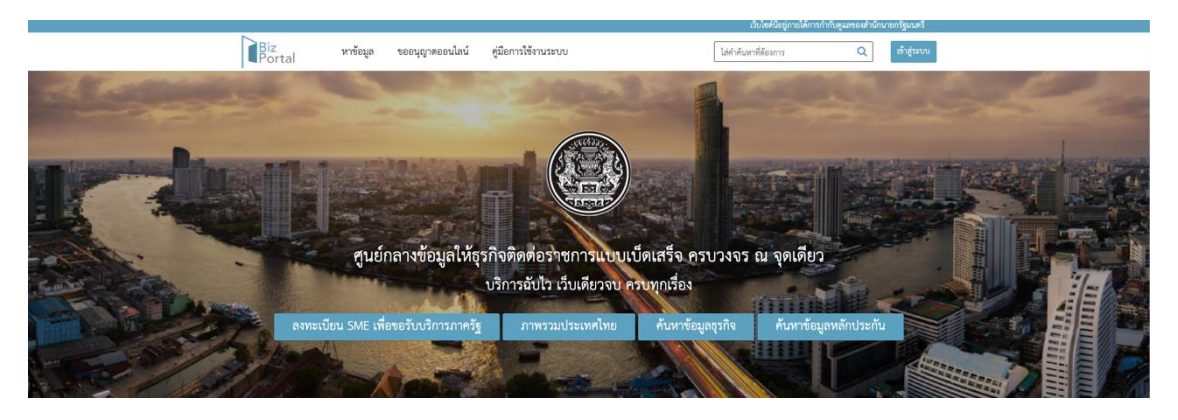

2. เลือก "เข้าสู่ระบบ" เพื่อเข้าใช้งาน

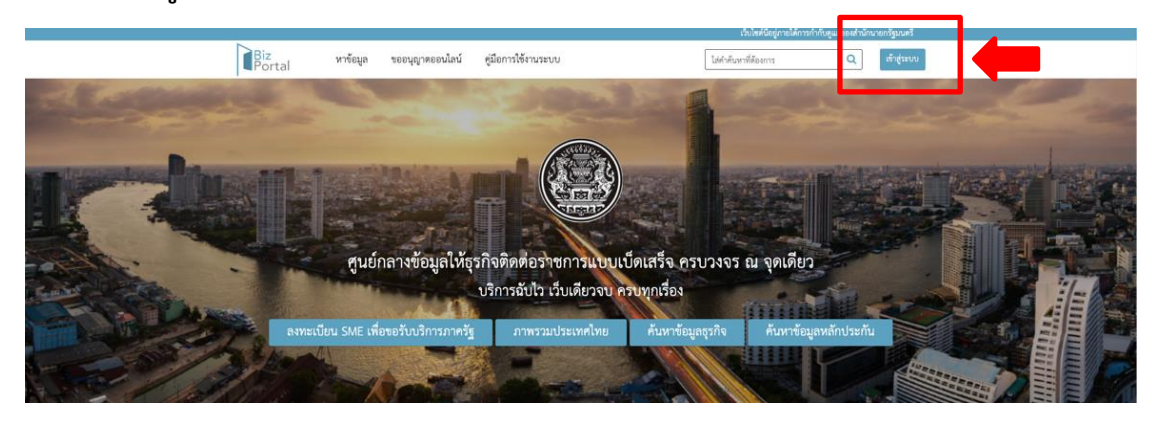

เลือก "เข้าสู่ระบบด้วยบัญชีประชาชน/เจ้าหน้าที่"

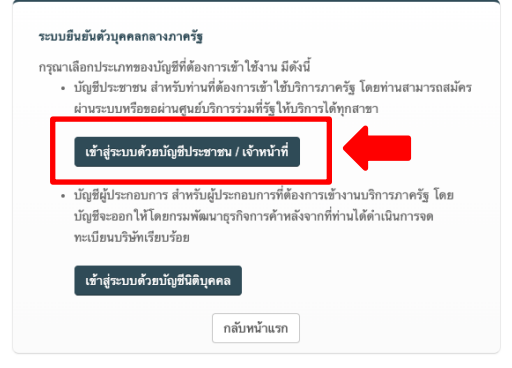

© 2015 DGA. All rights reserved.

**4.** กรอกข้อมูลบัญชีผู้ใช้งานและรหัสผ่าน จากนั้นเลือก "**เข้าสู่ระบบ**"

| นัญที่ผู้ได้งาน<br>ระบุบันที่ผู้ได้ร่าน / เลงประจำตัวประจากน / มีแก<br>รพัฒาน<br>ระบุรวัฒราน<br>ขณฑิก<br>มีนารัฒราน 7 ตะพะเปียน | Digital 1<br>ลงชื่อเข้าใช้<br>ศูนย์กลางบริการภาครัฐ           | D<br>งาน<br>พื่อภาคธุรกิจ |  |
|----------------------------------------------------------------------------------------------------|---------------------------------------------------------------|---------------------------|--|
| รพัฒราม<br>ระบุราชัยสาม<br>เดินรู้ระบบ<br>เดินรัดเล่าน 7 ตะพระเปียน                                                             | <b>บัญชีผู้ใช้งาน</b><br>ระบุบัญชีผู้ใช้งาน / เลขประจำตัว<br> | ประชาชน / อีเมล           |  |
| <del>เข้ารู้ระบบ</del><br>ยณลัก<br>อีนารัดส่วน ? <b>ดงทะเบียน</b>                                                               | <b>รหัสผ่าน</b><br>ระบุรหัสผ่าน                               | 0                         |  |
| อกลัก<br>อีนารัดเร่าน ? <b>ดงทะเบียน</b>                                                                                        | เข้าสู่ระบบ                                                   |                           |  |
| สีมรพัสผ่าน ? <b>คงทะเบียน</b>                                                                                                  | ยกเลิก                                                        |                           |  |
|                                                                                                    | ลืมรพัสผ่าน ?                                                 | ลงทะเบียน                 |  |

เลือก "ขออนุญาตออนไลน์" จากนั้นเลือก "ขอใบอนุญาต/งานบริการใหม่"

|                                                                                                    |                                                    |                                                                                      | _                                                         | ¢                    | บไซด์นี้อยู่ภายใต้การกำกับดูแลของสำนักนายกรัฐมนตรี |
|----------------------------------------------------------------------------------------------------|----------------------------------------------------|--------------------------------------------------------------------------------------|-----------------------------------------------------------|----------------------|----------------------------------------------------|
|                                                                                                    | Biz<br>Portal                                      | หาข้อมูล ขออนุญาตออนไลน์                                                             | คู่มือการใช้งานระบบ                                       | ใส่คำคันหาที่ต้องการ | Q 🔓 1234567890123 🔻                                |
| รขอยบูญาหอยนไตน์<br>ขอโปหนุญาหงรามบริการโหม่<br>ด้องๆ สำระค่าวรรมเมือนขายปีใบอนุญาห/รามบริการ<br>แก้สะ-เปลี่ยนแปละโปอนุญาห/รามบริการ<br>อดแล๊กไปอนุญาห/รามบริการ | 2                                                  |                                                                                      | - 1                                                       |                      |                                                    |
|                                                                                                    |                                                    | 00<br>คำร้อง/คำขอที่ร่างค้างไว้                                                      | คำรัง                                                     | 00                   | 00<br>คำร้อง/คำขอที่อนุมัติแล้ว                    |
|                                                                                                    | ติดตามสถานะ                                        | :คำร้อง/คำขอที่ยื่นส่งแล้ว                                                           |                                                           |                      |                                                    |
|                                                                                                    | ไม่พบคำร้อง                                        |                                                                                      |                                                           |                      | ~                                                  |
|                                                                                                    | ข้อกำหนดและเงื่อนไขกา<br>สงวนอิขฮิทฮิ์ พ.ศ. 2566 ส | รให้บริการ คำประกาศเกี่ยวกับความเป็นล<br>วบพระราชบัญญัติดิตสิทธิ์ 2537 สำนักงานพัฒนา | ร่วนตัว (Privacy Notice)<br>ข้อมวลดิริทัล (องค์กรรมหารรม) |                      | .go.th                                             |
|                                                                                                    | 111701101110 N.H. 2300 V                           |                                                                                      | Zo under (constitution)                                   |                      | สนย์กลางข้อมณาง                                    |

6. เลื่อนหน้าจอเพื่อเลือก "คำขอรับใบอนุญาตประกอบโรคศิลปะ"

| Biz<br>Portal | U | หาข้อมูล<br>🏹 | ขออนุญาตออนไลน์ คู่มีอการใช้งานระบบ ไม่ดำดันหาที่ต้องการ Q 🍰 1234: | 567890123 🔻 |
|---------------|---|---------------|--------------------------------------------------------------------|-------------|
|               |   | 6             | รุงกิจทางกานจิน                                                    |             |
|               |   | ## <b>`</b>   | ธุรกิจผลิตพลังงานสำรอง และพลังงานทดแทน และชายกระแสไฟฟ้าให้ภาครัฐ   |             |
|               |   | ₿             | ธุรกิจการท่องเที่ยว                                                |             |
|               |   |               | ธุรกิจ E-commerce (ด้านเสื้อผ้า)                                   |             |
|               |   | 6             | ธุรกิจขายสินค้า Online (ด้านเครื่องสำยาง)                          |             |
|               | 0 | ပ္ပ           | คำขอวับปอนุญาคประกอบโรคิสปะ                                        |             |
|               |   |               | ขอวับรองการปฏิบัติหางการแทษตรที่ดี (GAP)                           |             |
|               |   |               | MiniApps                                                           |             |
|               | 0 |               | External                                                           |             |

 สำหรับการขอขึ้นทะเบียน ให้เลือก "การขอใบอนุญาตการขึ้นทะเบียนผู้ประกอบโรคศิลปะ" ในสาขาที่ท่านต้องการขอขึ้นทะเบียนเป็นผู้ประกอบโรคศิลปะ จากนั้นเลือก "ดำเนินการต่อ"

| Biz<br>Portal | หาข้อมูล ขออนุญาตออนไลน์ คู่มือการใช้งานระบบ ไม่คำคัมหาที่ต้องการ                                                                                                    | Q                                                                                                    | <b>≗</b> 1234567890123 ▼                              |
|---------------|----------------------------------------------------------------------------------------------------|----------------------------------------------------------------------------------------------------|-------------------------------------------------------|
|               | <ul> <li>จาก ของการและ (การและ (การและ การ)</li> <li>จาก จาก จาก จาก จาก จาก จาก จาก จาก จาก</li></ul>                                                                                                    |                                                                                                    |                                                       |
|               | <ul> <li>ทำขอรับใบอนุญาตประกอบโรคศิลปะ</li> </ul>                                                                                                    |                                                                                                    |                                                       |
|               | เลือกใบอนุญาตที่คุณต้องการ(เลือกได้มากกว่า 1 ใบอนุญาต)<br>การสมัครสอบใบอนุญาตการขึ้นทะเบียนผู้ประกอบโรคศิลปะ (สาขากายอุปกรณ์)<br>ไบอนุญาตเป็นผู้ประกอบโรคศิลปะ (สาขากายอุปกรณ์)                                                                                                    |                                                                                                    |                                                       |
|               | <ul> <li>การสมัครสอบใบอนุญาตการขึ้นทะเบียนผู้ประกอบโรคศิลปะ (สาขาการแก้ไขความผิดปกติของการสื่อความหมา</li> <li>การขอใบอนุญาตการขึ้นทะเบียนผู้ประกอบโรคศิลปะ (สาขาการแก้ไขความผิดปกติของการสื่อความหมาย)</li> <li>การสมัครสอบใบอนุญาตการขึ้นทะเบียนผู้ประกอบโรคศิลปะ (สาขาการแพทย์แผนจีน)</li> <li>การสมัครสอบใบอนุญาตการขึ้นทะเบียนผู้ประกอบโรคศิลปะ (สาขาการแพทย์แผนจีน)</li> </ul> | 18)                                                                                                    |                                                       |
|               | <ul> <li>แนร่อยรอดรู้ห์ชี เพิ่ม ประเทศ ต่องหรือ ระเทศองรามมีเตอ (การ แบบพรามสา)</li> </ul>                                                                                                    | <ul> <li>อื่นคำขอได้ที่ Biz P</li> <li>อื่นคำขอได้ที่ e-sei</li> <li>อื่นคำขอได้ที่หน่วย</li> <li>ไม่มีงานบริการตั้งก</li> </ul> | Portal<br>rvice หน่วยงาน<br>งานเข้าของเรื่อง<br>เช่าว |
|               | ด้างวินการต่อ                                                                                                    |                                                                                                    |                                                       |

8. เลือก "ดำเนินการขอใบอนุญาตทันที"

|                  |                                |                                 | ÷                    | วบไซค์นิยยู่ภายให้การกำกับคู่และอ | องสำนักนายกรัฐมนตรี            |  |
|------------------|--------------------------------|---------------------------------|----------------------|-----------------------------------|--------------------------------|--|
| Biz<br>Portal    | หาข้อมูล ขออนุญาตออนไลน์       | คู่มือการใช้งานระบบ             | ไส่คำคันหาที่ดีองการ | Q 🍰 12                            | 234567890123 👻                 |  |
|                  |                                |                                 |                      | รอนุญาตออนไลน์ > <b>สรุปใบ</b> ส  |                                |  |
|                  |                                | (                               |                      |                                   |                                |  |
| กรุณาเลือกใบอนุญ | าตที่คุณต้องการขอผ่าน Biz Port | al จากทั้งหมด 1 รายการ 🕄        | 0)                   |                                   |                                |  |
| ใบอนุญาตเป็น     | ผู้ประกอบโรคศิลปะ              | 30 วัน                          | เริ่มต้นที่ 10 บาท   | 📜 อีนอันใบอนุญาคที่คุร            | ณเลียก                         |  |
| O groces         | อียด ดำเนินการขอใบอนุญาตทันที  | รบออกจากราชการ ยื่นคำขอได้ที่ 👔 | และ<br>สุปกรณ์)      | หเป็นผู้ประกอบโรคศิลปะ (สาขากา    | าย เส็มดันที่ 10 บาท<br>30 วัน |  |

 ให้ผู้ยื่นคำขอระบุเลขที่คำขอ โดยสามารถดูได้จาก SMS สถานะการสมัครสอบที่ส่งมายังเบอร์โทรศัพท์ที่ ท่านระบุไว้ จากนั้นคลิก "ตกลง"

|                  | <b>a d</b>                                    |  |
|------------------|-----------------------------------------------|--|
|                  | กรุณาระบุเลขที่คำขอ/คำร้องที่ใช้ในการสมัครสอบ |  |
| รมดาหรือนิติบุคเ | เลขที่คำขอ/คำร้องที่ใช้ในการสมัครสอบ* 🟮 :     |  |
|                  |                                               |  |
| d                |                                               |  |
| 91<br>-          | ตกลง                                          |  |

 ระบบจะใช้ข้อมูลและไฟล์เอกสารที่ท่านเคยอัปโหลดไว้ตอนสมัครสอบ ให้ท่านตรวจสอบความเรียบร้อย ของข้อมูล จากนั้นกด "คลิกเพื่อยอมรับเงื่อนไขการให้บริการการดำเนินการทุกครั้ง" จากนั้นกด "ส่งคำร้อง"

| หนังสือแสดงผลการสอบผ่านความรู้จากคณะกรรมการวิชาชีพ (ถ้ามี)                                                  | 🕞 เลือกเอกสาร<br>ระบับแทการนิต pd7.pp.png.jpg ที่อีกบาคไม่สัน 50 MB                           |
|----------------------------------------------------------------------------------------------------|-----------------------------------------------------------------------------------------------|
| สำเนาใบอนุญาตให้ประกอบโรคศิลปะจากค่างประเทศสำหรับผู้ที่สำเร็จการศึกษาจากต่าง<br>ประเทศ<br>ลงนามสำเนาถูกต้อง | <ul> <li>เรียกแอกสาร</li> <li>ระครับแอกสารจริต pdf.zp.png.pg ที่อีกบาคไม่มีบ 50 M8</li> </ul> |
| เอกสารเพิ่มเติม                                                                                             |                                                                                               |
| เอกสารเพิ่มเติม<br>เช่น หลักฐานการเปลี่ยนชื่อ-สกุล เป็นต้น<br>คำออิบาย                                      | <ul> <li>เดือานอาสาร</li> <li>ระงวันและการนัด pdf_sp_prg.pg ที่มีขนาดไม่มัน 50 MB</li> </ul>  |
| คลิกเพื่อขอมวับเงื่อนไขการได้บริการการ                                                                      | รดำเนินการทุกครั้ง                                                                            |
| [ยังนาลับ]] บันที่กว่าง<br>สงคำ                                                                             | йөл                                                                                           |

11. ตรวจสอบข้อมูลการยื่นคำขออีกครั้งจากนั้นกด "**ยืนยันการส่งคำร้อง**"

|                           | ถนน : -                                                                                                    |  |
|---------------------------|----------------------------------------------------------------------------------------------------|--|
|                           | พมูที่: 77777                                                                                                    |  |
| หนังสือแสดงผลก            | จังหวัด : นนทบุรี                                                                                                    |  |
|                           | อำเภอ/เขต : เมืองนนทบุรี                                                                                                    |  |
|                           | ตำบล/แขวง : ตลาดขวัญ                                                                                                    |  |
| 1                         | รทัสไปรษณีย์ : 11000                                                                                                    |  |
| สำเนาใบอนุญาต่            | โทรศัพท์ : 0901234567                                                                                                    |  |
| ประเทศ<br>ลงนามสำเนาถูกด้ | โทรสาร : -                                                                                                    |  |
|                           | ข้อมูลขอขึ้นทะเบียนเพื่อรับอนุญาตเป็นผู้ประกอบโรคศิลปะสาขา                                                                     |  |
| เอกสารเพิ่มเติม           | มีความรู้ในวิชาชีพโดยได้รับการศึกษาและได้รับปริญญาหรือประกาศนียบัตรเทียบเท่าปริญญาหรือได้รับ<br>ประกาศนียบัตรต่ำกว่าปริญญาสาขา |  |
| เอกสารเพิ่มเดิม           | ปีที่จบการศึกษา : 2565                                                                                                    |  |
| เช่น หลักรานการเ          | เลยได้รับอาเกาตให้ประกอบโรดสีลปะ                                                                                               |  |
| คำอธิบาย                  | สาขา: -                                                                                                    |  |
|                           | ประเภท : -                                                                                                    |  |
| _                         | จากประเทศ : -                                                                                                    |  |
|                           | ปีที่เคยได้รับอนุญาตให้ประกอบโรคศิลปะ : -                                                                                      |  |
|                           | ประสงค์ขอขึ้นทะเบียนและรับใบอนุญาตเป็นผู้ประกอบโรคศิลปะ                                                                        |  |
|                           | - ขอรับรองว่า ไม่เป็นผู้มีความประพฤติเสียหายซึ่งสร้างความเสื่อมเสียเกียรติศักดิ์แห่งวิชาชีพ                                    |  |
|                           | - ขอรับรองว่า ไม่เคยต้องโทษจำคุกโดยคำพิพากษาถึงที่สุดในคดีที่อาจนำมาซึ่งความเสื่อมเสียเกียรติศักดิ์แห่งวิชาชีพ                 |  |
|                           | - ขอรับรองว่า ไม่เป็นผู้ติดยาเสพติดให้โทษ                                                                                      |  |
|                           |                                                                                                    |  |
| nd :                      | <u>ฮินอันการสงคำร้อง</u> ปีห                                                                                                   |  |

 ระบบจะทำการส่งรหัส OTP ทาง SMS ไปที่หมายเลขโทรศัพท์ที่ผู้ยื่นระบุไว้ ให้ผู้ยื่นคำขอระบุรหัส OTP ของท่านเพื่อยืนยันการส่งคำร้อง จากนั้นเลือก "ยืนยัน"

|                                            | , , , , , , , , , , , , , , , , , , ,       |                          |                                  |
|--------------------------------------------|---------------------------------------------|--------------------------|----------------------------------|
| สาเนาเบอนุญาตเหบระกอบเรคศลบะจากต<br>ประเทศ | างบระเทศสาหรบผูทสาเรจการศกษาจากตาง          | 🗁 เลือกเอกสาร            |                                  |
| ลงนามสำเนาถูกต้อง                          |                                             | รองรับเอกสารขนิด pdf,zip | ว.png.jpg ที่มีขนาดไม่เกิน 50 MB |
| _                                          |                                             |                          | _                                |
|                                            | ยืนยันการส่งคำร                             | ้อง                      |                                  |
| เอกสารเพิ่มเติม                            | ระบบได้ทำการส่งรหัส OTP ทาง SMS ไปที่หมายเล | 0901234567 0500          |                                  |
|                                            | ระบุรหัส OTP ของท่านเพื่อยืนยันการส่งคำร้อง | รหัสอ้างอิง (ENBJ)       |                                  |
| เอกสารเพิ่มเติม                            |                                             |                          |                                  |
| เช่น หลักฐานการเปลี่ยนชื่อ-สกุล เป็นต้น    |                                             |                          | jpg ที่มีขนาดไม่เกิน 50 MB       |
| คาอธบาย                                    |                                             |                          |                                  |
| -                                          | ยินอัน ยกเลิก                               |                          |                                  |
|                                            |                                             |                          |                                  |

13. ระบบจะแจ้งการส่งคำร้องสำเร็จ เลือก "OK"

| สำเนาใบอนุญาคให้ประกอบไรคศิตปะจากค่างประเ<br>ประเทศ<br>ลงนามสำเนาถูกต้อง                   | หสสำหรับผู้ที่สำเร็จการศึกษาจากค่าง 🕒 เลือนอ<br>จะตัวแสงาร | nems<br>Die potzecongang filbraurilatifu so kei |
|--------------------------------------------------------------------------------------------|------------------------------------------------------------|-------------------------------------------------|
| เอกสารเพิ่มเติม<br>เอกสารเพิ่มเติม<br>เช่น หลักฐานการเปลี่ยนชื่อ-สกุล เป็นต้น<br>ค้าอฮินาย | ส่งคำร้องสำเร็จ<br>                                        | ung fillneurlaidhe 30 ton                       |
|                                                                                            | คลิกเพื่อยอมวับเงื่อนไขการให้บริการการคำเนินการทุกค        | đa.                                             |

\*\*\*ระบบจะแจ้งเตือนการยื่นคำขอผ่านทางเบอร์โทรศัพท์ที่ท่านระบุไว้ด้วย

| ท่านได้ยื่น BizPortal คำขอเลข                                           |          |
|-------------------------------------------------------------------------|----------|
| ท <u>202303100001</u> สาเรจแลว<br>เมื่อ 10 มี.ค. 2566 เวลา <u>11.28</u> |          |
| u.                                                                      | 11:28 AM |

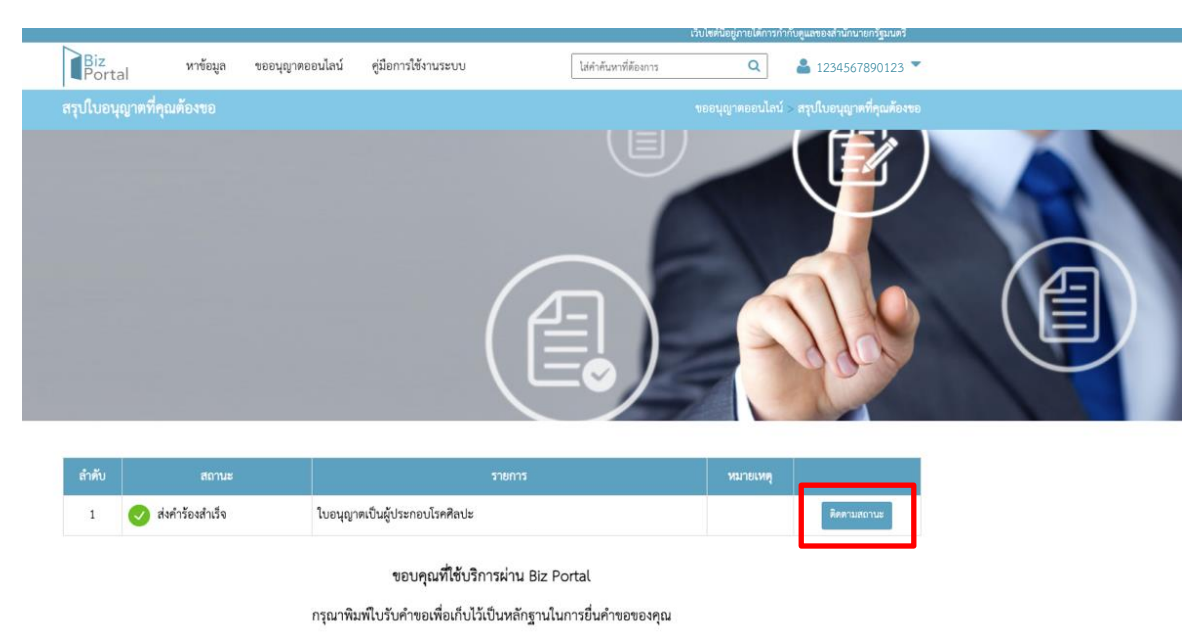

14. ให้ท่านรอการตรวจสอบเอกสารจากเจ้าหน้าที่โดยสามารถติดตามได้จาก "ติดตามสถานะ"

เมื่อเจ้าหน้าที่ตรวจสอบเอกสารเรียบร้อยแล้ว จะมี SMS แจ้งเตือนให้ท่านชำระค่าธรรมเนียมขึ้นทะเบียน
 เป็นผู้ประกอบโรคศิลปะ จำนวน 1,000 บาท ภายในระยะเวลาที่กำหนด

| BizPortal คำขอเลขที่           |         |  |
|--------------------------------|---------|--|
| <u>202303100001</u> กรุณา      |         |  |
| ชำระเงิน ตามรายละเอียดใน       |         |  |
| <u>https://bizportal.go.th</u> | 1:41 PM |  |

 ให้ท่านเข้าสู่ระบบอีกครั้ง ที่เว็บไซต์ <u>https://bizportal.go.th/</u> เลือก "ติดตามสถานะ" จากนั้นเลือก "ดูรายละเอียด"

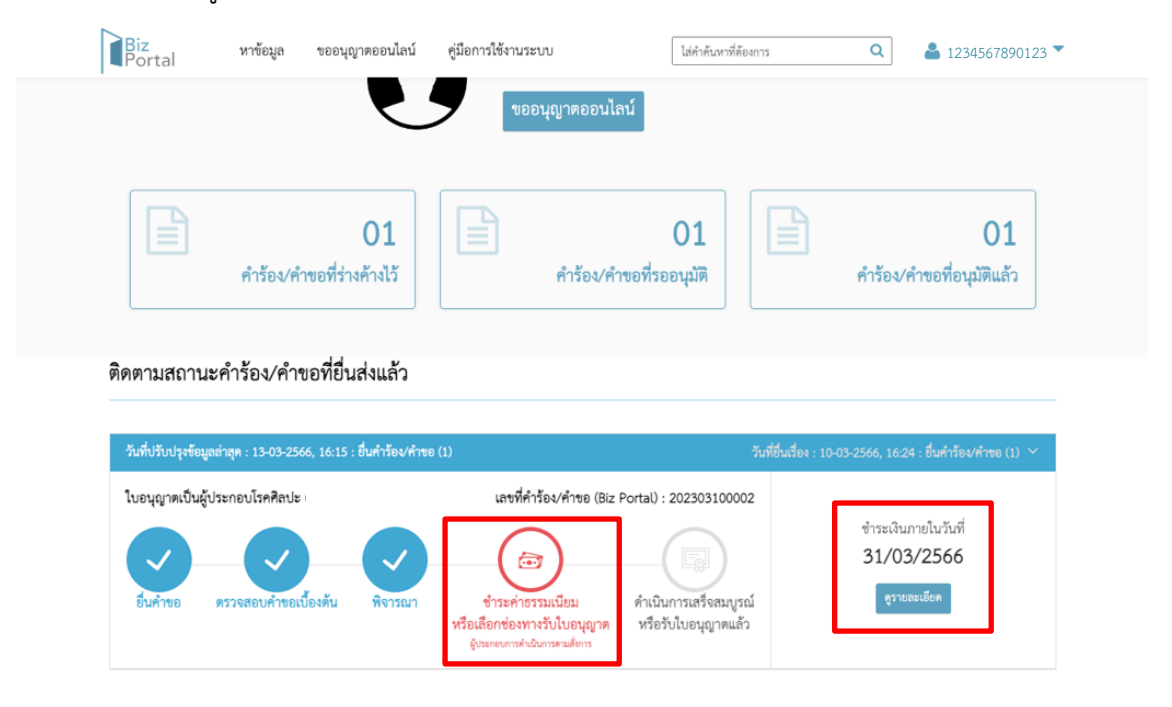

#### เลือก "ยืนยัน" เพื่อเข้าสู่ขั้นตอนการชำระค่าธรรมเนียม

| Biz หาข้อมูล ขออนุญาตออนไลน์<br>Portal                                                                                                    | 🛔 1234567890123 🖲                                                                                                    |  |
|----------------------------------------------------------------------------------------------------|----------------------------------------------------------------------------------------------------|--|
| ขึ้อบริการ : ใบอนุญาตเป็นผู้ประกอบโรคศิลปะ<br>บุคคลธรรมดา : บีทรูท โรคคิลปะ<br>เลขที่คำร้อง/คำขอ (Biz Portal) 202303100002<br>วันที่อื่นเรื่อง 10 มี.ค. 2566 16:24 | สถานะหลัก ขำระค่าธรรมเนียมหรือเลือกช่องทางรับใบอนุญาต<br>สถานะย่อย ผู้ประกอบการดำเนินการตามสั่งการ                       |  |
| ดำเนินการ                                                                                                    | ~                                                                                                    |  |
| ารุ่ม เมื่อกของทางวังเวอรุ่ญ เห แม่งของทางข่าวอาเวอร์มาของคุณ<br>ขั้นตอนที่ 1 เลือกซ่องทางชำระค่าธรรมเนียม                                                         | กรุณายืนยันข้อมูล                                                                                                    |  |
| <ul> <li>ศูนย์รับคำขออนุญาต (OSS)</li> <li>59/1 ถนนพิษณุโลก แขวงดุสิด เขตดุสิต กรุงเทพฯ 10300</li> <li>คิวอาร์โค็ด</li> </ul>                                      | ช่องทางขำระค่าธรรมเนียม : บิลเพย์เมนต์<br>ค่าธรรมเนียมใบอนุญาต : 1000.00 บาท<br>จำนวนเงินที่ต้องชำระ (ราบ) : 1000.00 นาท |  |
| สแกน ผ่าน Application "KTB Netbank"<br>🖲 ปิลเพย์เมนต์                                                                                                    | ขำระเงินภายในวันที่ : 31/มี.ค./2566                                                                                      |  |

18. เลือก "ตกลง" เพื่อยืนยันการส่งข้อมูลอีกครั้ง

| าด และช่องทาง                   | (!)                 |                     |
|---------------------------------|---------------------|---------------------|
| ชำระค่าธรรมเ1่                  | ยืนยันการส่งข้อมูล  |                     |
| OSS)                            |                     | พย์เมนต์            |
| <b>ର୍</b> ଗିଜ ଏ <b>ଅଜ</b> ଗ୍ରିକ | ยกเลิก ตกลง         | 10 บาท<br>50 00 มอช |
| "KTB Netbank"                   | ชำระเงินถายในวันที่ | • 31/ปี ค./2566     |

19. กด "ยืนยัน" อีกครั้ง

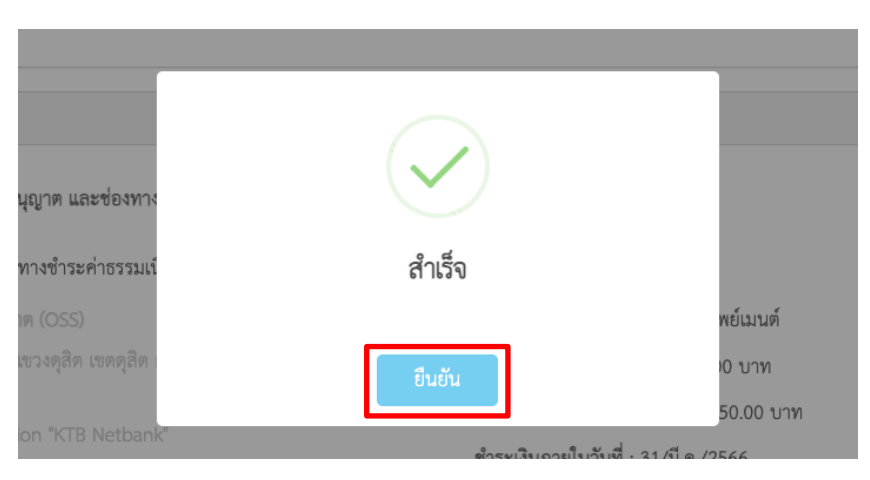

#### 20. กด "ดาวน์โหลด" บิลเพลเมนต์ เพื่อดาวน์โหลดบิลการชำระเงิน ภายในระยะเวลาที่กำหนด

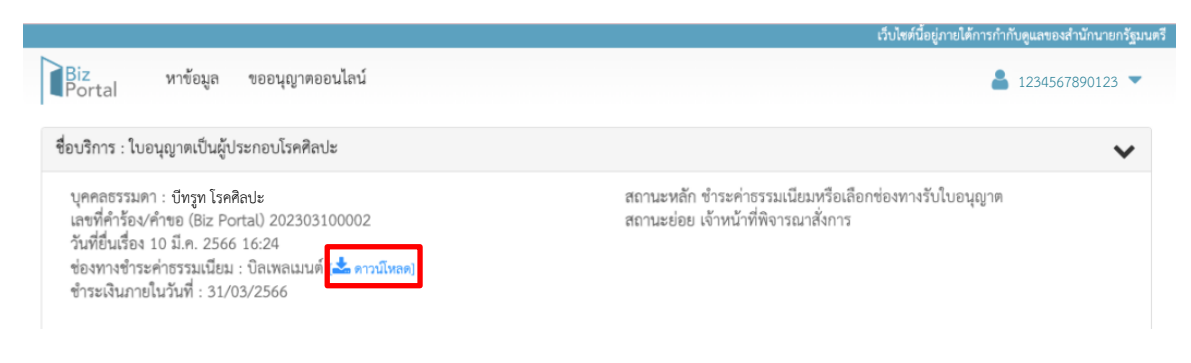

21. ผู้ยื่นคำขอสามารถเลือกช่องทางการชำระค่าธรรมเนียมได้ตามช่องทางที่สะดวก

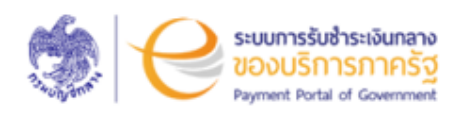

กรมสนับสนุนบริการสุขภาพ Department of Health Service Support ผ่ายคลัง โทร +6621937010

ชื่อผู้ขำระ : นางสาวบีทรูท โรคศิลปะ วันที่เวิ่มขำระ/Start Date : 13 มีนาคม 2566 วันที่ครบกำหนดข้าระ/Due Date : 31 มีนาคม 2566 เวลา 23.00 น. เลขที่ไบแจ้งขำระ/Bill No. : 23031300000927 รหัสอ้างอิง (Ref.) 1 : 230313000000927 จำนวนในที่สองข่าวะ (บาท) : 1,000.00

| สำคับ/item               | รายการ/ Description           |                                         | จำนวนเงิน/Amount (Baht) |  |
|--------------------------|-------------------------------|-----------------------------------------|-------------------------|--|
| 1.                       | ค่าขึ้นทะเบียนและวับใบอนุญาตา |                                         | 1,000.00                |  |
| 2.                       |                               |                                         |                         |  |
| 3.                       |                               |                                         |                         |  |
| 4.                       |                               |                                         |                         |  |
| 5.                       |                               |                                         |                         |  |
| จำนวนเงินทั้งสิ้น/Amount |                               | - หนึ่งพันบาทด้วน<br>- one thousand bah | - t net -               |  |

ชื่อผู้ข่าระ : นางสาวบีทรูท โรคศิลปะ วันที่เวิ่มข่าระ/ Start Date : 13 มีนาคม 2566 วันที่ครบกำหนดข่าระ/ Due Date : 31 มีนาคม 2566 เวลา 23.00 น. สำหรับธนาการ

วันที่/ Date : 13 มีนาคม 2566 รหัสอ้างอิง (Ref.) 1 : 2303130000000927 รหัสอ้างอิง (Ref.) 2 : 23030927

| [] เงินสด (Cash) [] แครเซียร์เซ็ค (Cashier<br>[] โอนอิน (Transfet) - "เลกระเทศไตร์เช่าประโตโตการ                                                                                                    | 's Cheque) จำนวนมินที่คองข่าวะ (บาท)                                                                                                    | 1,000.00                                                                                                    |  |
|----------------------------------------------------------------------------------------------------|----------------------------------------------------------------------------------------------------|----------------------------------------------------------------------------------------------------|--|
| รื่อสมาคาร – สาขา /Bank - Branch                                                                                                    | หมายเสขเข็ก/ Cheque No.                                                                                                    | ร้านวนนิน/Amount                                                                                                    |  |
| สังจาย/ Pay                                                                                                    | การรับสำระเงินแทนหน่วยงานกาครัฐของระบบก                                                                                                    | ารรับข่าระเงินกลางของบริการกาศรัฐ                                                                                                    |  |
| จำนวนเงินทั้งขึ้น/ Amount                                                                                                    | - หนึ่งทันบาทถ้วน –<br>- one thousand baht net –                                                                                                    |                                                                                                    |  |
| สามาระจำหน่ามช่อสามเป็นการจำหนัดขึ้นสามา                                                                                                    | M15 (Cross Bank BIL Payment: starger/Bm19/hsvihi)                                                                                                    | Biller ID: 00000000000927                                                                                                    |  |
| COMP CODE : 55469     soverstejdardrift (sovers)     soverstejdardrift (sovers)     soverstejdardrift (sovers)     soverstejdardrift (sovers)     soverstejdardrift (sovers)     soverstejdardrift (sovers)     soverstejdardrift     soverstejdardrift     soverst | Na samual<br>té fala comusi<br>la fala comusi<br>la caretar<br>la caretar | ห่าวรามเมือบปรา<br>เหานักขร้างการ (สูงคุ้ไม่ไป 20 บา<br>ฟักม่าวนั้นที่รางการได้ไปไฟประเทศ Rateling<br>Mobile Rateling : รูปคุ้ไม่ไป 5 บา<br>เหาน์เคราะหว่ารี้ 7 - 44000 : 10-20 บา<br>ชาวน์คราะหว่ารี้ 7 - 44000 : 10-20 บา<br>ชาวน์คราะหว่าง |  |
|                                                                                                    | Type: to Mobile Banking                                                                                                    | -                                                                                                    |  |
| 099400015951015 6312                                                                                                    | 210000088610 64012172 25000                                                                                                    |                                                                                                    |  |
| สี่สาวปาก/Decord                                                                                                    | Terretwo/Telechone                                                                                                    | สำหรับเจ้าหน้าที่อนาคาร<br>น้ำมาใน                                                                                                    |  |

22. เมื่อผู้ยื่นคำขอชำระเงินเรียบร้อยแล้วให้รอผู้มีอำนาจลงนามในใบอนุญาต จึงจะสามารถดาวน์โหลด ใบอนุญาตได้ โดยเข้าสู่ระบบที่เว็บไซต์ <u>https://bizportal.go.th/</u>